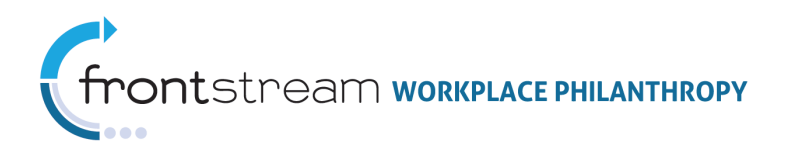

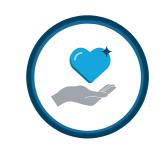

# CAMPAIGN MANAGEMENT: IPE – HOW TO BUILD & ADMINISTER

Document Version 1.0 August 20, 2013 FrontStream

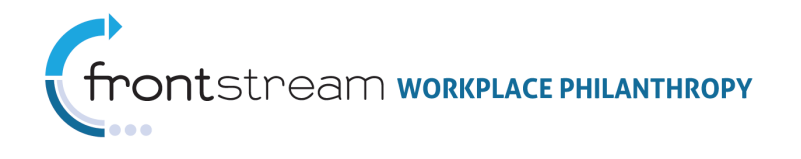

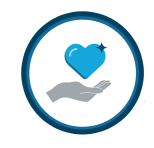

# Table of Contents

| Introduction to IPE                                                                                                    | . 3                                                 |
|----------------------------------------------------------------------------------------------------|-----------------------------------------------------|
| IPE Specific Features and Limitations<br>IPE Only Features<br>IPE Functionality Limitations                                                                                                    | <b>4</b><br>4<br>4                                  |
| Setting-Up a Basic IPE Campaign<br>Set Agency Search Mode                                                                                                    | 6<br>8<br>.10<br>.13<br>.15<br>.16<br>.18           |
| Configuring IPE Only Features<br>Designation Level Acknowledgement & Recognition Options<br>Designation Custom Questions<br>Enhanced "Learn More"                                                                                                    | <b>20</b><br>21<br>23<br>28                         |
| Appendix A: IPE Donor Experience Screen Shots         Welcome / Home Page with Highlighted Charities         Welcome / Home Page with Geo-Alignment         Welcome / Home Page with Blank Introductory Panel.         Pledge / Designation Level Details.         Investment Cart.         Registration / Donor Details.         Pledge Review         Thank You | <b>30</b><br>30<br>31<br>31<br>32<br>32<br>33<br>33 |
| Appendix B: What Makes a Skin IPE Compatible                                                                                                    | 34                                                  |
| Appendix C: IPE Geographic Alignment Display Options                                                                                                    | 35                                                  |

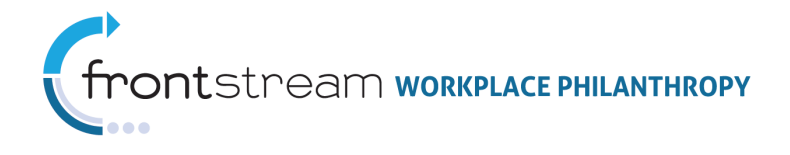

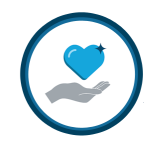

# Introduction to IPE

As the name implies, the Impact Pledge Experience (IPE) puts the impact the donation will make front-and-center in the pledging experience. With IPE the donor is presented with the opportunity to review and learn more about your organization and the key initiatives, programs & designation options you wish to highlight as the initial step in the pledge process. This ensures donors understand the great work being done by your organization prior to making prior to making the critical decision indicating how much they want to give.

The IPE pledge flow is similar to the online shopping sites you are familiar with:

- 1. Review & learn more about charitable giving options / entities
- 2. Add desired entity to "investment cart"
- 3. Provide donation details for each entity (including payment type, gift amount and other designation level options if activated)
- 4. Review and/or provide contact information
- 5. Review donation details
- 6. Confirm donation

This is a reversal of the Standard Pledge Experience (SPE) which prompts the donor to provide payment information prior to reviewing the charitable giving options:

- 1. Choose payment method
- 2. Indicate total donation amount
- 3. Review charitable giving options / entities
- 4. Add desired entity to distribution list
- 5. Indicate amount of total gift to allocate to each selected entity
- 6. Review and/or provide contact & acknowledgement information
- 7. Review donation details
- 8. Confirm donation

Refer to *Appendix A: IPE Donor Experience Screen Shots* to see an example of IPE in action.

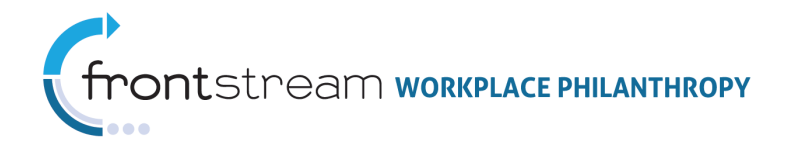

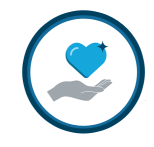

# IPE Specific Features and Limitations

### IPE Only Features

The IPE pledge flow allows for several designation level features that are unique to IPE. Some of these are modifications of functionality available at the pledge level in SPE, and others are only available with IPE.

| Feature                 | Description                                                             |
|-------------------------|-------------------------------------------------------------------------|
| Designation Recognition | Allows the donor to make the gift "In Honor Of", "In Memory Of" or      |
|                         | "On Behalf Of". This is unique to each agency designation. If           |
|                         | selected, the donor can optionally put in the name and address of       |
|                         | the person who should receive an acknowledgement letter.                |
| Special Instructions    | Allows the donor to record special instructions for the gift that       |
|                         | would be passed on to a specific recipient agency.                      |
| Release Donor Data      | Allows the donor to choose to share his/her contact information or      |
|                         | remain anonymous for each specific recipient agency.                    |
| Designation Custom      | Designation Custom Questions allow your Organization to create up       |
| Questions               | to three (3) custom questions that appear when a specific agency is     |
|                         | added to a donor's Investment Cart.                                     |
| Enhanced Organization   | Provides the ability to enhance the information visible to the donor    |
| Profile                 | when he/she clicks "Learn More". Allows for the display of content      |
|                         | such as goals, focus areas, statistics, and progress/results.           |
|                         |                                                                         |
|                         | <i>Note:</i> This enhanced profile data is pulled from the organization |
|                         | profile in iGuide, and is only available when iGuide organizations are  |
|                         | used in the Designation Panel.                                          |

Refer to *Section IV: Configuring IPE Only Features* for step-by-step instructions on how to configure and activate these features.

#### **IPE Functionality Limitations**

Most features available in Standard Pledge Experience (SPE) are also available in IPE. However, due to the reversed pledging experience in IPE campaigns, some content options will not function in the same manner as they do in SPE. The following features of the Standard Pledge Experience are not supported in IPE campaigns:

| Feature               | Limitation                                                                                                    |
|-----------------------|----------------------------------------------------------------------------------------------------|
| Pledge Auto Renew     | Individual donor auto-renew is not available. However, continuous giving functionality does work in IPE allowing for |
|                       | pledges to carry-over / renew from one year to the next.                                                             |
| Designation Amount    | All designations are by dollar amount, designations by                                                               |
|                       | percentage are not available                                                                                         |
| Negative Designations | Not available                                                                                                    |
| Auto Allocation       | Not available                                                                                                    |

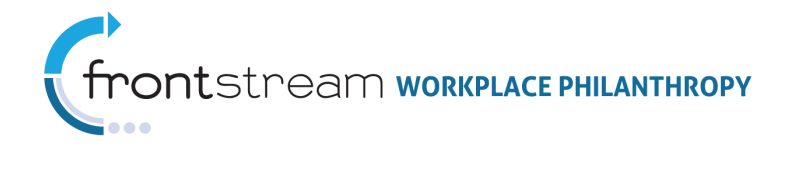

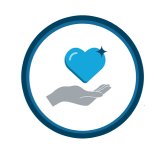

| Feature                   | Limitation                                                 |
|---------------------------|------------------------------------------------------------|
| Recognition Programs      | Not available                                              |
| Primary Designation Panel | Primary Designation Panel is not used. Rather IPE utilizes |
|                           | the Introductory Designation Panel to present highlighted  |
|                           | designation options to the donor on the Home Page and the  |
|                           | Locate an Agency panel through the "Find Agencies" link.   |
| Pledge Bars               | Not available                                              |
| Self Registering Donors   | Not available                                              |
| Public Campaign           | Not available                                              |
| Payment Options           | No Donation, Pay Pal, Payroll Add-ons, and Payroll Salary  |
|                           | Ranges not available.                                      |
| Leadership Levels         | Leadership levels can be set, however, the "Leadership     |
|                           | Upgrade Feature" (aka "Gift Lift") is not available        |

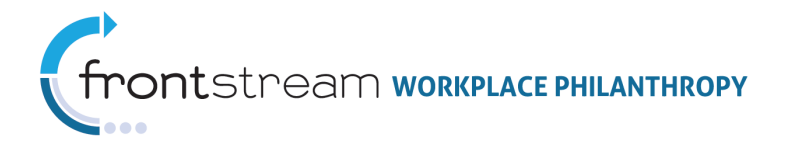

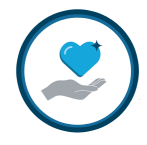

# Setting-Up a Basic IPE Campaign

The basic steps for configuring an IPE campaign are similar to those for a standard pledge experience (SPE) campaign. In this document we will cover the unique configuration settings that control the IPE donor experience:

- A. In the Designation Option Set, set the Agency Search Mode to 'Progressive'
- B. (Optional) In the **Designation Option Set**, enter a *Minimum Donation Amount*, under the **Impact Pledge Experience** section.
- C. In the Payment Type Option Set activate only IPE compatible Payment Types
- D. In the associated **Website** set the **Website Type** to 'Impact Pledge Experience' and select a **Default Skin** that is IPE compatible
- E. For the campaign **Designation Panels** use a "Blank" *Primary Panel* and include options to be highlighted on the Welcome Page in the *Introductory Panel*.

Refer to the *SETTING UP A BASIC CAMPAIGN* document for step-by-step instructions on configuring a campaign.

### Set Agency Search Mode

For IPE campaigns the **"Agency Search Mode"** must be set to 'Progressive'. The **"Agency Search Mode"** is set in the **Designation Option Set** that is configured at the **Organizations** level.

Below are instructions for locating and updating this field. Refer to the help documentation on **Designation Option Sets** and **Option Packages** for additional information on these features and how they impact the overall donor experience.

- 1. Click III Organizations in the navigation tree.
- 2. Click the 🗈 next to the Organization Name to expand the navigation tree.
- 4. Click **Designation** to view the list of available Designation Option Sets.

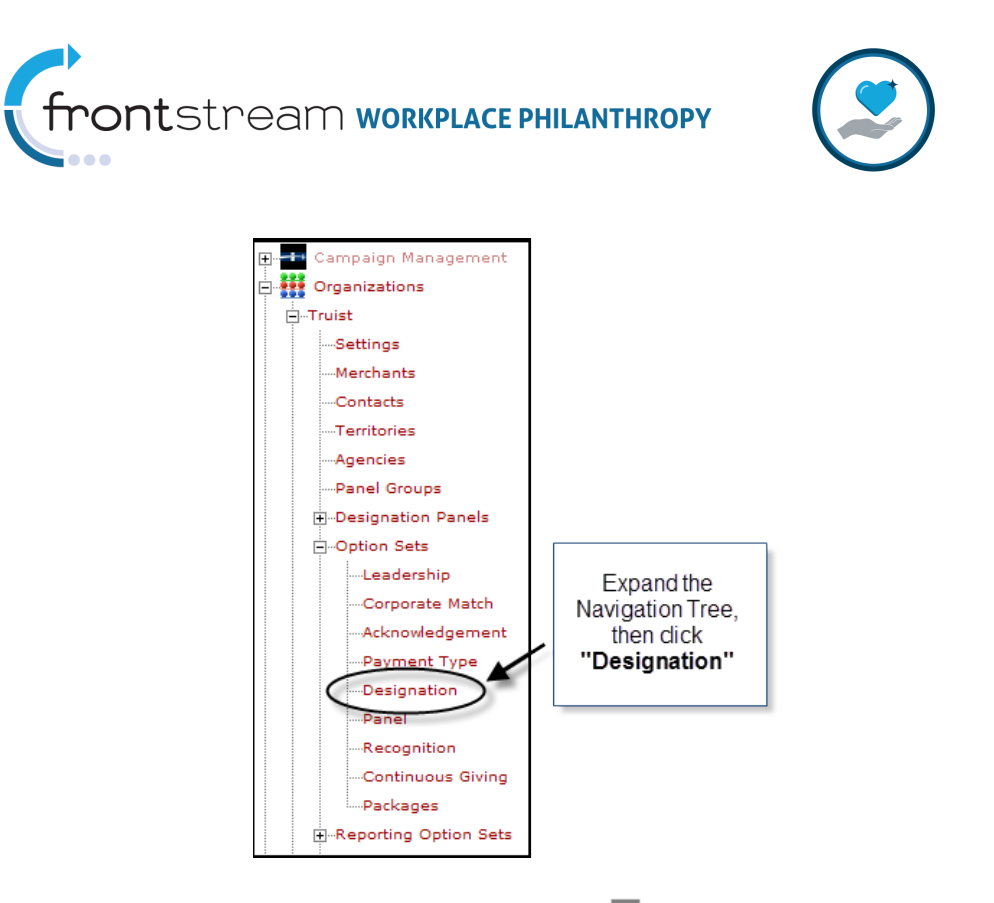

5. If you wish to edit an existing option set, select the *icon* icon next to the option set name. If one has not been created previously, click **"Add a new designation option set"**.

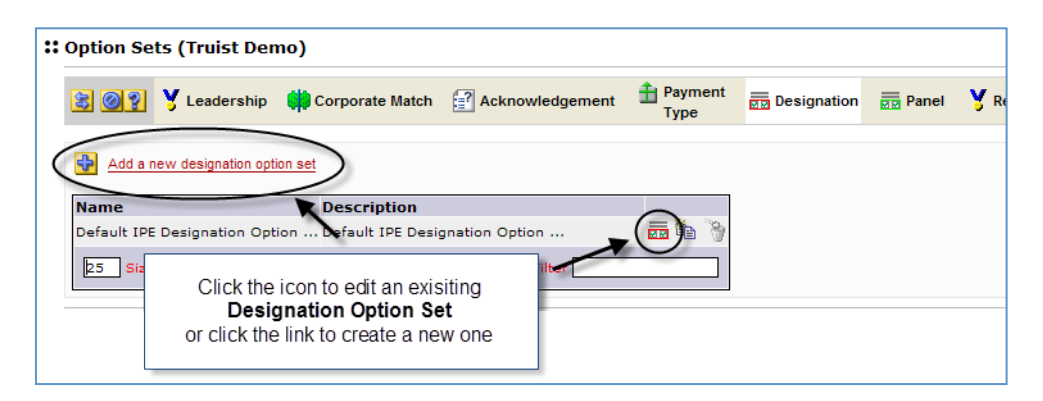

- 6. Set the **"Agency Search Mode"** to 'Progressive' (*Note:* This is the default setting when a new **Designation Option Set** is created).
- 7. Click "Save / Update" at the bottom of the page to record your setting.

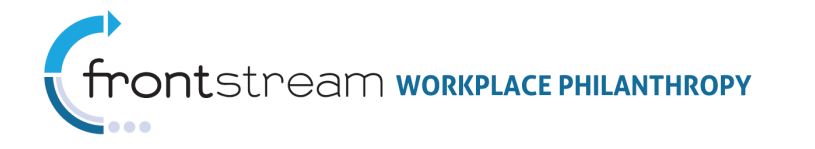

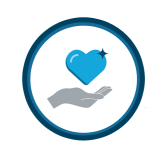

| 😫 🔮 👰 🦞 Leadership 🚺                                                                                                    | Corporate Match    | Acknowledgement  | Payment<br>Type | Designation |
|----------------------------------------------------------------------------------------------------|--------------------|------------------|-----------------|-------------|
| Name                                                                                                    | Default IPE Design | ation Option Set | *               |             |
| Description                                                                                                    | Default IPE Design | ation Option Set |                 |             |
| Maximum Designation Count                                                                                                    | 8 [1-8]            | *                |                 |             |
| Maximum Designation Percent                                                                                                    | 100 [1-10          | 0] *             |                 |             |
| Designation Option Amount Type                                                                                                    | Dollars 💌          |                  |                 |             |
| Allow Negative Designation                                                                                                    |                    |                  |                 |             |
| Allow Search IRS                                                                                                    |                    |                  |                 |             |
| Allow Write In Agency                                                                                                    |                    |                  |                 |             |
| Allow Locate An Agency                                                                                                    | ✓                  | Set "Age         | ncy Search      | Mode"       |
| Allow Auto Allocation                                                                                                    |                    |                  | Fillgressive    |             |
| Agency Search Mode                                                                                                    | Progressive V      | $\sim$           |                 |             |
|                                                                                                    |                    |                  |                 |             |
| Impact Pledge Experience:                                                                                                    |                    |                  |                 |             |
| All and the second second second                                                                                                    |                    |                  |                 |             |
| Allow Designation Recognition                                                                                                    |                    |                  |                 |             |
| Allow Designation Recognition<br>Allow Special Instructions                                                                             |                    |                  |                 |             |
| Allow Designation Recognition<br>Allow Special Instructions<br>Allow Release Donor Data                                                 |                    |                  |                 |             |
| Allow Designation Recognition<br>Allow Special Instructions<br>Allow Release Donor Data<br>Custom Fields:                               |                    |                  |                 |             |
| Allow Designation Recognition<br>Allow Special Instructions<br>Allow Release Donor Data<br>Custom Fields:                               |                    |                  |                 |             |
| Allow Designation Recognition<br>Allow Special Instructions<br>Allow Release Donor Data<br>Custom Fields:<br>Add a new custom field set |                    |                  |                 |             |
| Allow Designation Recognition Allow Special Instructions Allow Release Donor Data Custom Fields:  Add a new custom field set Name       |                    |                  |                 |             |
| Allow Designation Recognition Allow Special Instructions Allow Release Donor Data Custom Fields:  Add a new custom field set Name       | ick "Save / Upda   | ate"             |                 |             |

### (Optional) Set the Minimum Designation Amount

For IPE campaigns the **Minimum Designation Amount** cannot be set in the Campaign Settings, like in SPE and DPE campaigns. For IPE campaigns, the Minimum Designation Amount must be set in the **Designation Option Sets** at the **Upper Companizations** level.

Below are instructions for locating and updating this field. Click **Organizations** in the navigation tree.

- 1. Click the 🖽 next to the Organization Name to expand the navigation tree.
- 2. Click the 🗈 next to **Option Sets** to expand the navigation tree further.
- 3. Click **Designation** to view the list of available Designation Option Sets.

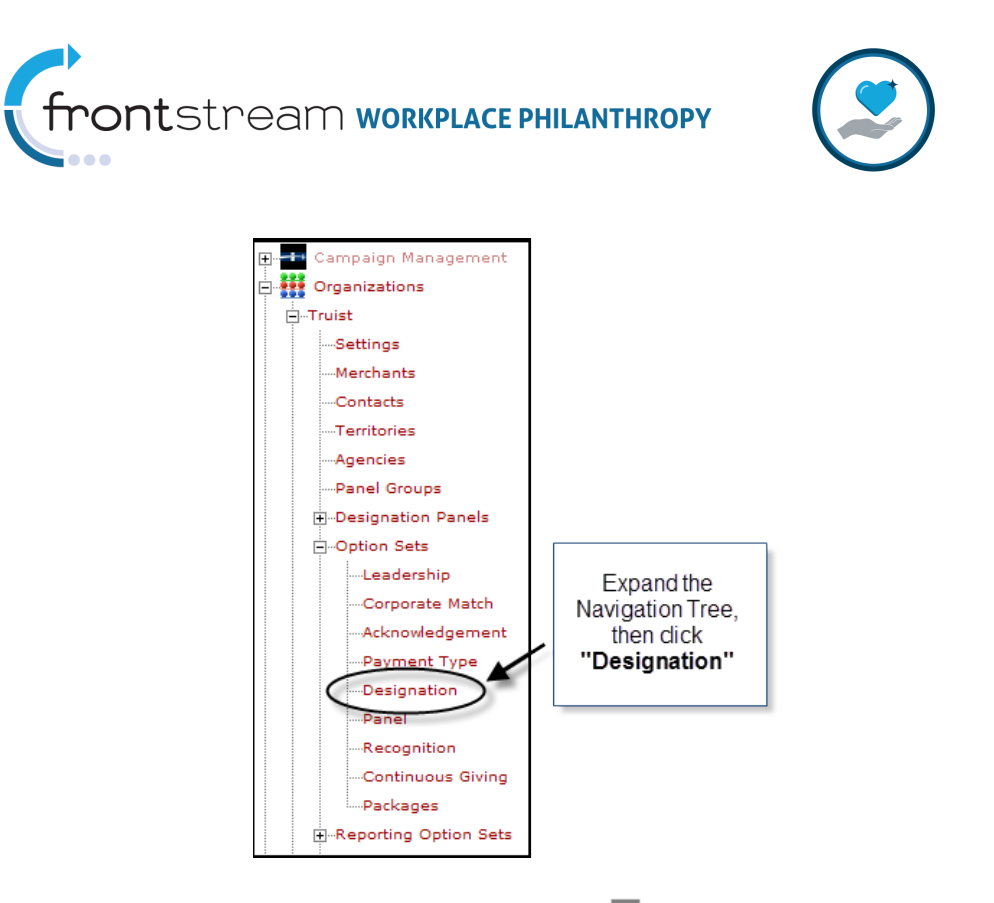

4. If you wish to edit an existing option set, select the *icon* icon next to the option set name. If one has not been created previously, click **"Add a new designation option set"**.

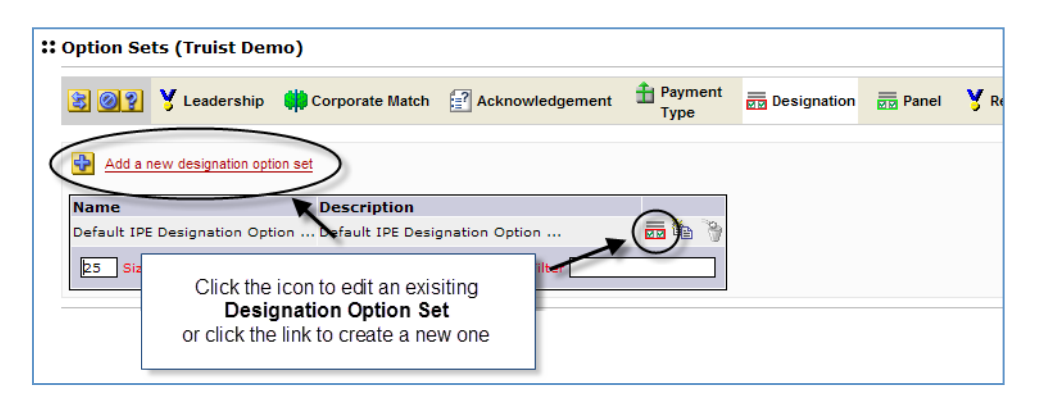

5. Set the **Impact Pledge Experience > Minimum Designation Amount** to any desired amount. Note that this amount will be set across all donation types (payroll, credit card, check, etc.)

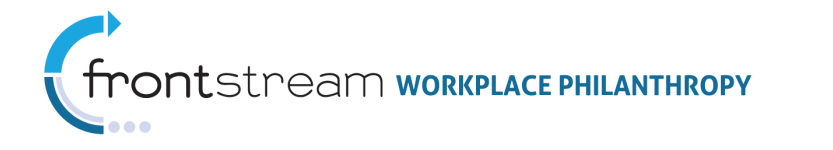

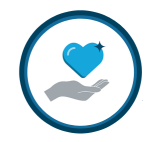

| 😢 🔮 🧕 💡 👌 Leadership 🇰 🕻       | Corporate Match 🖅 Acknowledgement 音 Payment Type 👼 Desig | Ination |
|--------------------------------|----------------------------------------------------------|---------|
| Name                           | Training 2013 *                                          |         |
| Description                    | Training 2013                                            |         |
| Maximum Designation Count      | 8 [1-8] *                                                |         |
| Maximum Designation Percent    | 100 [1-100] *                                            |         |
| Designation Option Amount Type | Dollars 🗸                                                |         |
| Allow Negative Designation     |                                                          |         |
| Allow Search IRS               |                                                          |         |
| Allow Write In Agency          |                                                          |         |
| Allow Locate An Agency         |                                                          |         |
| Allow Auto Allocation          | <b>v</b>                                                 |         |
| Agency Search Mode             | Progressive V                                            |         |
| Allow Special Instructions     |                                                          |         |
| Impact Pledge Experience:      |                                                          |         |
| Allow Designation Recognition  |                                                          |         |
| Display Donor Release Checkhox |                                                          |         |
| Minimum Designation Amount     | 10.00                                                    |         |

6. Click "Save / Update" at the bottom of the page to record your setting.

### Configure IPE Compatible Payment Option Set

The Payment Type options available to a donor are set in the **Payment Type Option Set** that is configured at the **Organizations** level.

Most payment types are compatible with IPE and are configured the same for IPE as for SPE campaigns, with the following exceptions:

- Payroll options are limited to 'Per Pay Period' and 'One-time'
- No Donation does not work in IPE
- Pay Pal does not work in IPE
- Payroll Add-ons does not work in IPE

Below are instructions for configuring IPE compatible payroll options. Refer to the help documentation on **Payroll Type Option Sets** and **Option Packages** for additional information on these features and how they impact the overall donor experience.

1. Click Organizations in the navigation tree.

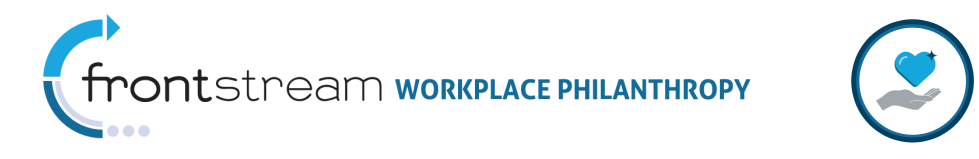

- 2. Click the 🗄 next to the Organization Name to expand the navigation tree.
- 3. Click the 🗄 next to **Option Sets** to expand the navigation tree further.
- 4. Click **Payment Type** to view the list of available Payment Type Option Sets.

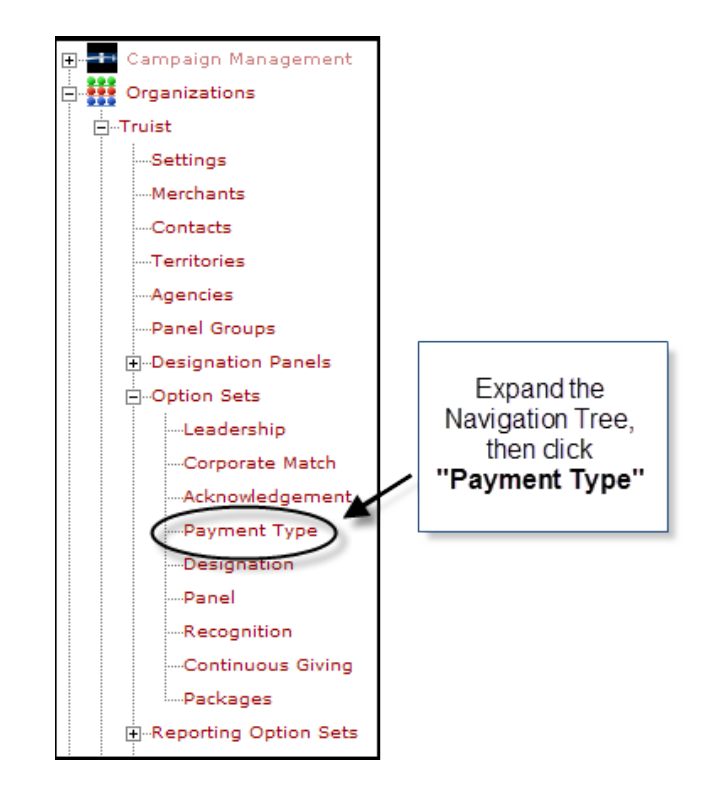

If you wish to edit an existing option set, select the icon next to the option set name.
 If one has not been created previously, click "Add a new payment type option set".

| hip 📫 Corporate Match                                                     |                                                                                            | 📤 Payment                                                                      |                                                                                |                                                                                               |
|---------------------------------------------------------------------------|--------------------------------------------------------------------------------------------|--------------------------------------------------------------------------------|--------------------------------------------------------------------------------|-----------------------------------------------------------------------------------------------|
|                                                                           | A Nonito in ougement                                                                       | Туре                                                                           | Designation                                                                    | MM Pane                                                                                       |
| vpe set                                                                   |                                                                                            |                                                                                |                                                                                |                                                                                               |
| Description                                                               | (±                                                                                         | <b>)</b>                                                                       |                                                                                |                                                                                               |
| icon to edit an exisitin<br>ent Type Option Set<br>link to create a new c | g<br>ine                                                                                   |                                                                                |                                                                                |                                                                                               |
|                                                                           | pescription<br>icon to edit an exisitin<br>ent Type Option Set<br>e link to create a new c | icon to edit an exisiting<br>ent Type Option Set<br>e link to create a new one | icon to edit an exisiting<br>ent Type Option Set<br>e link to create a new one | pescription<br>icon to edit an exisiting<br>ent Type Option Set<br>e link to create a new one |

6. Click "Add new payment type".

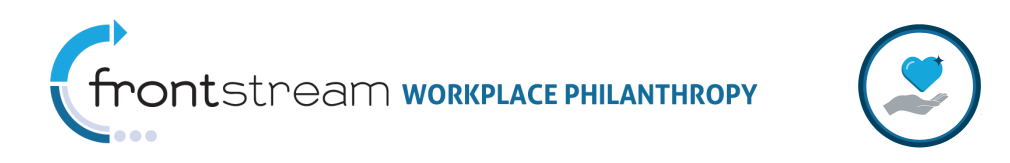

|                        |              |                    | Type |  |
|------------------------|--------------|--------------------|------|--|
| Payment Type Set       |              |                    |      |  |
| Name IPE Defa          | ult          |                    | *    |  |
| Description            |              |                    | ^    |  |
|                        |              |                    | _    |  |
|                        |              |                    | ×    |  |
| Payment Types          |              | Click to add a new |      |  |
| Add a new payment type |              | payment type       |      |  |
|                        | _            |                    |      |  |
| Type Min<br>Check      | n Amount Act | ive<br>🖕 🐴 🛧 👢 🔒 1 | 2    |  |
| eneere                 |              |                    |      |  |

- 7. Set the **"Payment Type"** to 'Payroll' (*Note:* This is the default setting when a new **Payment Type** is added).
- Under the *Impact Pledge Experience* section click the box next to 'Allow One-time Payments' and/or 'Allow Per-Pay-Period Payments' to activate these options (*Note:* The items listed under the *Standard Pledge Experience* section are not compatible with IPE).
- 9. Click **"Save / Update"** at the bottom of the page.

| 3 60?         | Y Leadership                  | 📫 Corporate Match | Acknowledgement                  | Payment<br>Type                         | Designatio |
|---------------|-------------------------------|-------------------|----------------------------------|-----------------------------------------|------------|
| Language      | English                       | ~                 |                                  |                                         |            |
| Payment Type  | •                             | Payroll Deduction |                                  |                                         |            |
| General       |                               |                   | Sele<br>as t                     | ect 'Payroll De<br>he <b>''Paymen</b> t | duction'   |
| Minimu        | m Donation Amo                | unt (\$)          |                                  |                                         |            |
| Signat        | ure Question                  |                   |                                  |                                         | ÷          |
| Signat        | ure Required                  |                   |                                  |                                         |            |
| Standard Pled | ge Experience                 |                   |                                  |                                         |            |
| Donor         | May Input Missing             | Salary            |                                  |                                         |            |
| Allow C       | Experience<br>One-Time Paymer | ts V<br>vments V  | Check the box to<br>each IPE pay | o activate<br>roll type                 |            |
|               |                               |                   |                                  |                                         |            |

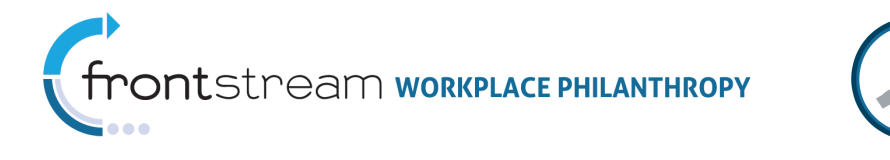

- 10. Click the "Traffic Light" icon next to 'Payroll Deduction' on the *Payment Types* list to activate the payroll payment type. **Note:** An active payment type will say "Yes" under the **Active** column next to the payment type, and the "Traffic Light" icon will appear 'red'.
- 11. Click "Save / Update" at the bottom of the page to save your settings.

| Option     | n Sets (Truist-D           | emo)                                      |                                  |                                    |                 |
|------------|----------------------------|-------------------------------------------|----------------------------------|------------------------------------|-----------------|
| <b>3</b> C | Ceaders Y Leaders          | ship 📫 Corporate M                        | atch <table-cell> A</table-cell> | cknowledgement                     | Payment<br>Type |
| Paym       | ent Type Set               |                                           |                                  |                                    |                 |
|            | Name                       | IPE Default                               |                                  |                                    | *               |
|            | Description                |                                           |                                  |                                    | ~               |
| Paym       | ent Types                  |                                           |                                  |                                    |                 |
|            | Add a new paym             | nent type                                 |                                  |                                    |                 |
|            | Туре                       | Min Amount                                | Active                           | <b>□</b> _ <b>□</b> _ <sup>□</sup> | 0               |
|            | Check<br>Deveall Deduction |                                           | Yes                              |                                    | 2               |
|            | 20 Size                    | Click the "Traffic I<br>activate the paym | Light" to<br>ent type            |                                    |                 |
| Add-O      | )ns                        |                                           |                                  |                                    |                 |
|            | Add a new payre            | oll add-on                                |                                  |                                    |                 |
|            | Title (                    | Question                                  | Acti                             | ve                                 |                 |
|            | 25 Size                    | Click "Save /                             | Jpdate"                          |                                    |                 |

#### Make the Website IPE Compatible

One of the key items that makes an IPE campaign an IPE campaign is establishing the **Website** as IPE. There are two settings that control that: the "*Website Type*" and the "*Default Skin*". These are configured in the **Website Profile** located at the "Campaigns level.

Below are instructions for making your website IPE compatible. Refer to the help documentation on **Website Configuration** for additional information on setting up campaign websites and how they impact the overall donor experience.

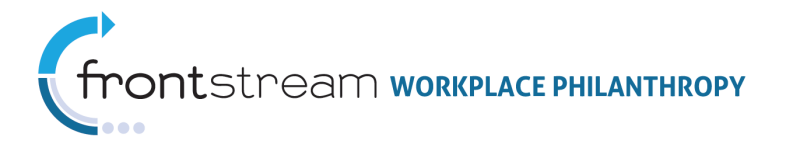

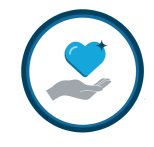

**Important Note:** Prior to setting up your website you will need to establish the associated **Campaign Profile.** Refer to the help documentation on **Setting up a Basic Campaign** for more information.

- 1. Click Campaigns on the Navigation Tree to access the Campaign List (Note: This is the default page when you first log in to Campaign Manager).
- 2. Locate your campaign in the list, then click the 🎽 icon next to the campaign name.
- 3. From the campaign profile page, click the 😰 icon to expand the Navigation Tree.
- 4. Click **Websites** to view a list of the associated campaign websites.

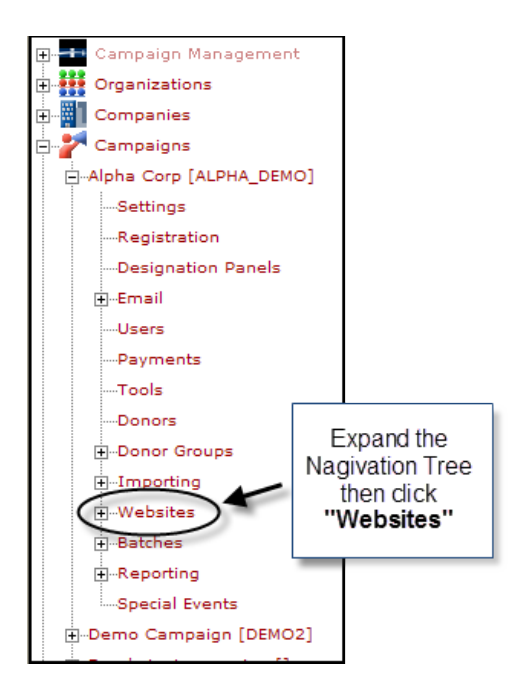

5. If you wish to edit an existing website, select the **I** icon next to the website name. If one has not been created previously, click **"Add a new website"**.

| :: Website List |             |                                                                                                  |                                          |
|-----------------|-------------|--------------------------------------------------------------------------------------------------|------------------------------------------|
| Add a new w     | ebsite      |                                                                                                  |                                          |
| Name 🔺          | Description | Master Website Skin                                                                              | Active Action                            |
| IPE Demo        | IPE Demo    |                                                                                                  | ige Experience Default Yes 💦 🌘 👔 💷 👫 🏮 🦉 |
| 10 Size         |             | Click the icon to edit an<br>exisiting <b>Website</b> , or click the<br>link to create a new one | Filter                                   |
|                 |             |                                                                                                  | _                                        |

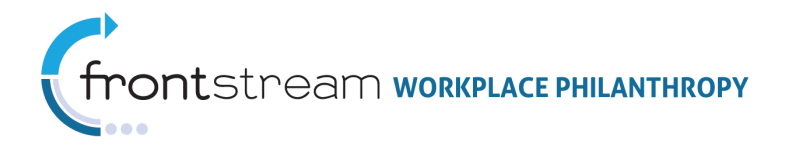

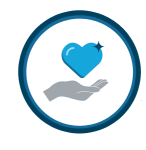

- 6. Set the *"Type"* to 'Impact Pledge Experience' (**Note:** The default setting is 'Standard Pledge Experience').
- 7. Select an IPE compatible skin as your *"Default Skin"*. Refer to Appendix B for information on what makes an IPE skin compatible.
- 8. Click "Save / Update" at the bottom of the page to save your settings.

| Website (IPE De      | no, Alpha Corp)                                   |  |
|----------------------|---------------------------------------------------|--|
| 802                  | Website Content 🕕 News 💇 Events 🔮 Hours           |  |
| Tuno                 | Select 'Impact Pledge<br>Experience as the "Type" |  |
| Name                 |                                                   |  |
| Description          | IPE Demo *                                        |  |
| Master Website       | - select website - 💌                              |  |
| Skin<br>Default Skin | Impact Pledge Experience Default                  |  |
| Skin Overrides       | Page Skin                                         |  |
|                      | Page Skin                                         |  |
|                      | - select skin -                                   |  |
| Save / Update        | Cancel Return                                     |  |

### Associate a "Blank" Primary Panel to the Campaign

The IPE pledge flow does not utilize the Primary Panel. Rather the designation options that are highlighted on the donor site home page are pulled from the Introductory Panel. Therefore, you must associate a "blank" Primary Panel to your IPE campaign. **Designation Panels** are configured at the **Organizations** level. Once created, they can be associated to multiple campaigns at the **Campaigns** level.

Below are instructions for creating a "blank" Primary Panel and associating it to the campaign. Refer to the help documentation on **Designation Panels** for more information on designation panels and how they impact the overall donor experience.

**Important Note:** Prior to associating your Primary Panel to the campaign you will need to establish the associated **Campaign Profile.** Refer to the help documentation on **Setting up a Basic Campaign** for more information.

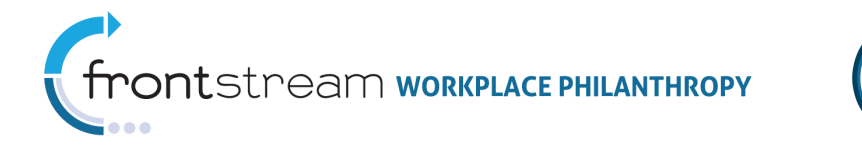

### Creating a "Blank" Primary Panel

Note: *Skip this section if a "blank" primary panel already exists for your organization.* This only needs to be done once per organization. Once created, it can be reused for all campaigns.

- 1. Click Organizations in the navigation tree.
- 2. Click the 🖽 next to the Organization Name to expand the navigation tree.
- 3. Click **Designation Panels** to access the Designation Panels List.

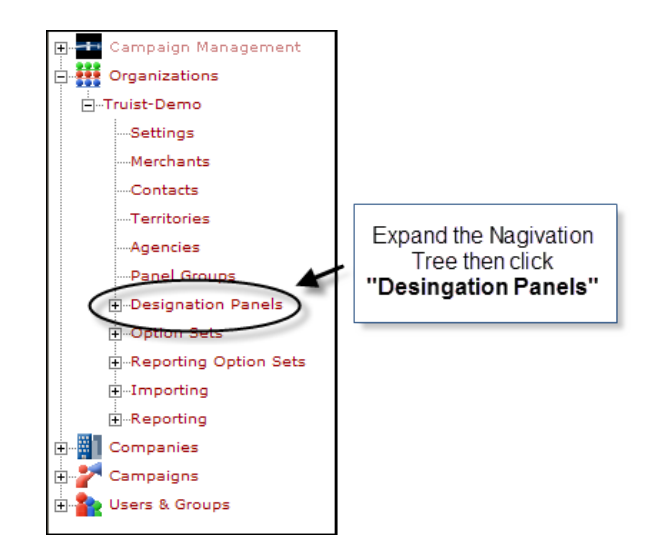

4. Click "Add a new designation panel" to create a new designation panel.

| Desig | d a new Designation     | ist (Truist-D                     | emo)                                       |     |  |   |          |        |           |
|-------|-------------------------|-----------------------------------|--------------------------------------------|-----|--|---|----------|--------|-----------|
|       | Туре                    | Name                              | Click to create a new<br>designation panel |     |  | = |          |        | ~o.       |
|       | Introductory<br>Primary | Default IPE Int                   | mary Panel                                 | Yes |  |   | 74       | 9      | 1 (A) (A) |
| L     | ocateAnAgency           | BSkyB Preferred<br>BSkyB Register | cyB Preferred Charities                    |     |  |   | <u>≁</u> | 8<br>8 | <u>S</u>  |
| L L   | .ocateAnAgency          | Default Locate                    | Agency Panel                               | Yes |  |   | ×        | Ģ      | 1         |

 Select 'Primary Panel' from the "Type" drop down list (Note: 'Introductory Panel' is the default).

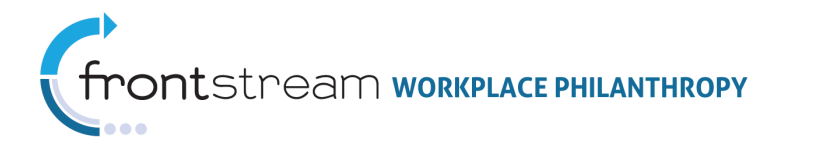

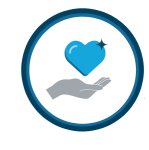

6. Enter 'Blank Primary Panel' in the *"Name"* field. Optionally you may also enter a more detailed description in to the *"Description"* field.

| 5 60 ?         | Ranel                  | 📰 Items 🛛 🔣 Images 🚽 | Select 'Primary' as<br>the <b>"Type"</b> |
|----------------|------------------------|----------------------|------------------------------------------|
| Туре           |                        | Primary *            |                                          |
| Name           |                        | Blank Primary Panel  | *                                        |
| Description    |                        | X                    |                                          |
| Default Design | ation 🖌                | [ none ]             |                                          |
|                | Enter 'Blank<br>as the | Primary Panel' s     | <b>v</b>                                 |
|                |                        | By Location          |                                          |
|                |                        | search               |                                          |
|                |                        | Select               |                                          |
|                |                        | s                    | earch Results                            |
|                |                        |                      |                                          |
|                |                        | select cancel        | Display Detai                            |
| Public         |                        |                      |                                          |
| Always profile | by my Orgar C          | lick "Save / Update" |                                          |

7. Click "Save / Update" at the bottom of the page to create your blank panel.

- 8. Click **"Designation Panels"** on the Navigation Tree.
- Click the "Traffic Light" icon next to the panel name to activate the designation panel. Note: An active designation panel will say "Yes" under the Active column next to the panel name, and the "Traffic Light" icon will appear 'red'.

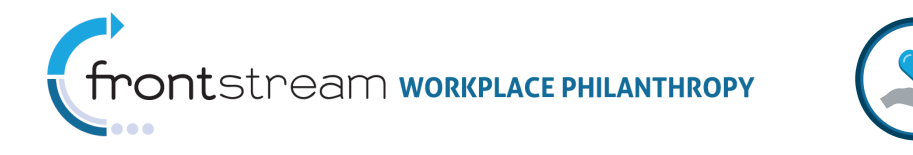

| ₽ | Add a new Designatio | n Panel     |                                           |           |           |     |    |     |
|---|----------------------|-------------|-------------------------------------------|-----------|-----------|-----|----|-----|
|   | Туре 🛓               | Name        |                                           | Active    |           |     |    |     |
|   | Introductory         | Default IPE | Intro Panel                               | Yes       |           | 1   | 1  | 9   |
|   | Primary              | Blank Prim  | ary Panel                                 | No        |           | 1   | ⊬( | ) 🖲 |
|   | Primary              | Default SP  |                                           |           |           | 1 🏓 |    | Ŭ 👌 |
|   | LocateAnAgency       | BSkyB Pret  | CIICK the "Traffic<br>activate the design | LIGNT" TO | 0<br>Inol |     | Ja | 8 🐧 |
|   | LocateAnAgency       | BSkyB Reg   |                                           |           | linei     |     | 1  | 9 🐧 |
|   | LocateAnAgency       | Default Loo | ate Agency Panel                          | Yes       |           | 1   | ÷  | 8 % |

### Associating the Blank Primary Panel to the Campaign

- Click Campaigns on the Navigation Tree to access the Campaign List (Note: This is the default page when you first log in to Campaign Manager).
- 2. Locate your campaign in the list then click the **P** icon next to the campaign name.
- 3. From the campaign profile page, click the 😰 icon to expand the Navigation Tree.
- 4. Click **Designation Panels** to access the designation settings page.

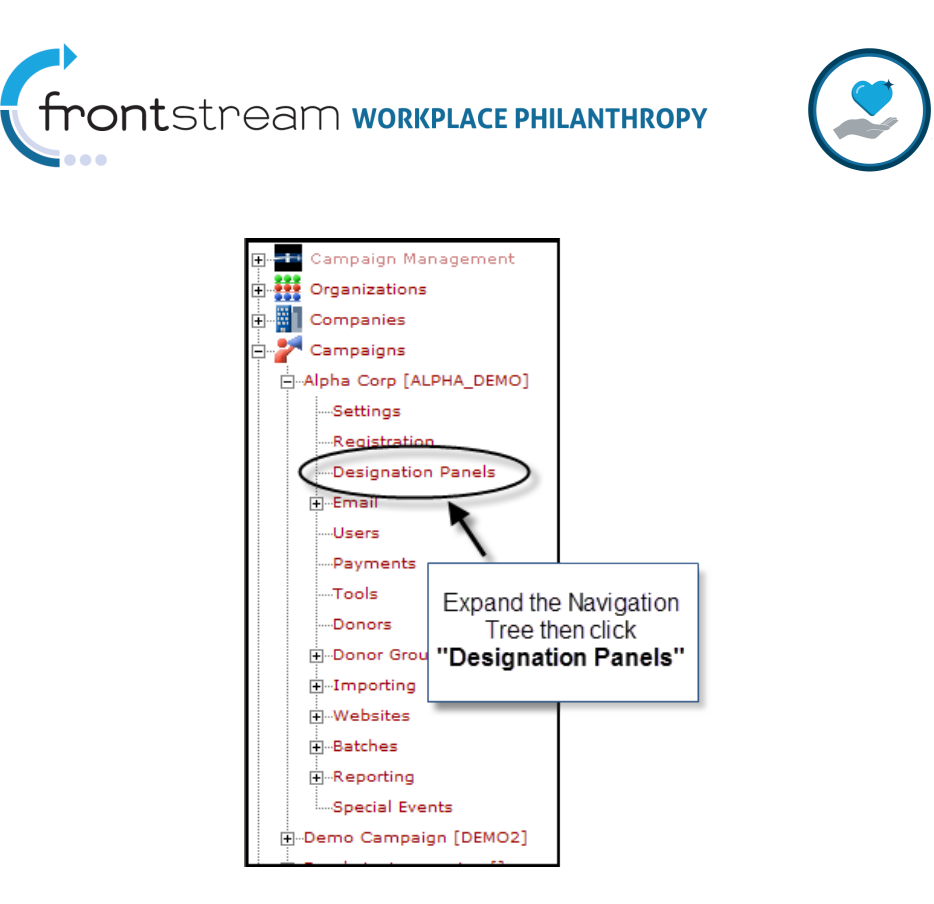

- 5. Select 'Blank Primary Panel' from the "Primary Panel" drop down list.
- 6. Click "Save / Update" to save your settings.

**Note:** If the designation panels for a particular Donor Group are different from the campaign settings, associate a "Blank" Primary Panel in the Donor Group settings. Refer to the support documentation on **Donor Groups** for detailed information on configuring Donor Groups.

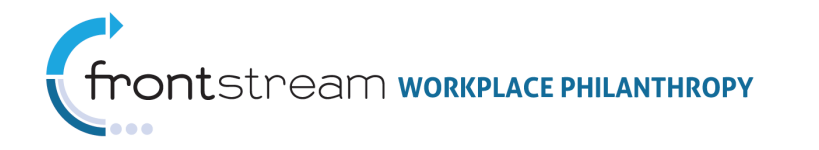

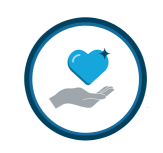

| 😫 😋 💡 🥍 Campaign 📒 Setti                                                                                                    | ngs 📝 Registration                                       |        | esignation Panels | 📑 Email    | 👗 Users  | 📝 Payn    |
|----------------------------------------------------------------------------------------------------|----------------------------------------------------------|--------|-------------------|------------|----------|-----------|
| Panels                                                                                                    |                                                          |        |                   |            |          |           |
| Introductory Panel                                                                                                    | Default IPE Intro                                        | Panel  |                   |            | ~        |           |
| Primary Panel                                                                                                    | Blank Primary Pa                                         | nel    |                   |            | ~        | >         |
| Locate An Agency Panel                                                                                                    | Default Locate Ag                                        | ency P | anel              |            | *        |           |
| Panel Item Exceptions                                                                                                    | [                                                        | Sele   | ect 'Blank Primar | y Panel'   |          |           |
| Search Agencies                                                                                                    | ~                                                        | fr     | om the drop dov   | vn list    |          |           |
| By Identification<br>By Location                                                                                                    |                                                          |        |                   |            |          |           |
| search                                                                                                    |                                                          |        |                   |            |          |           |
| Search R                                                                                                    | esults                                                   |        |                   | Inclusions |          |           |
| <ul> <li>[A] 124th Brownie Pack</li> <li>[A] 139th Blackford Scout</li> <li>[A] 139th Blackford Scout</li> <li>[A] 139th Blackford Scout</li> <li>[A] 145 Hallam Brownies</li> <li>[A] 145 Hallam Guides</li> <li>[A] 14th Caterbury Scout Forum</li> <li>[A] 14th Caterbury Scout</li> <li>[A] 14th Cates Brownies</li> <li>[A] 14th Cates Brownies</li> </ul>                                                                                                    | roup<br>nabas) Scout Group<br>Group<br>s Brigade Company |        |                   |            |          |           |
|                                                                                                    |                                                          |        |                   |            | Displa   | y Detail  |
| Search R                                                                                                    | esults                                                   |        |                   | Exclusions |          |           |
| <ul> <li>[A] 124th Brownie Pack</li> <li>[A] 139th Blackford Scout</li> <li>[A] 139th Blackford Scout</li> <li>[A] 134th Blam Brownies</li> <li>[A] 145th Hallam Guides</li> <li>[A] 14th Catherbury Scout</li> <li>[A] 14th Catherbury Scout</li> <li>[A] 14th Catherbury Scout</li> <li>[A] 14th Catherbury Scout</li> <li>[A] 14th Catherbury Scout</li> <li>[A] 14th Catherbury Scout</li> <li>[A] 14th Catherbury Scout</li> <li>[A] 14th Catherbury Scout</li> <li>[A] 14th Catherbury Scout</li> <li>[A] 14th Catherbury Scout</li> </ul> | roup<br>nabas) Scout Group<br>Group<br>5 Brigade Company |        |                   |            |          |           |
| Click "S<br>to save                                                                                                    | ave / Update"<br>e your settings                         |        |                   |            | 🗌 Displa | iy Detail |

# Configuring IPE Only Features

In addition to providing Organizations and the Companies they work with the ability to highlight selected donor agency designation options at the forefront of the donation process, IPE also offers several features unique to IPE that can be optionally configured to enhance the donor experience.

This section provides additional information about each of these features, as well as step-by-step instructions for activating each of them.

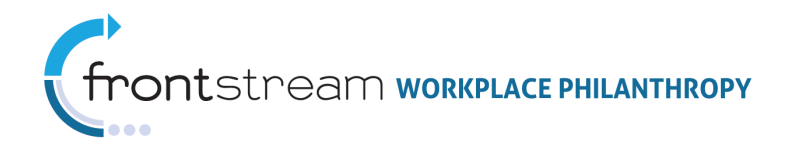

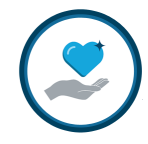

### Designation Level Acknowledgement & Recognition Options

IPE offers the ability for the donor to provide designation level acknowledgement and/or special recognition options. This allows the donor the flexibility to indicate he/she wants to give anonymously to one agency, while sharing donor details with another – all within the same donation transaction. Additionally a designation level "Special Instructions" field can be activated allowing the donor to provide additional information about their gift to the recipient agency (for example: specifying that funds designated to the Boys & Girls Club be allocated to the 'Goals for Graduation Program').

**Note:** The donor data entered into these fields are available via the Donor Designation Export. The *"Special Instructions"* are also available via the following Donation Export and Donation Flexport.

| Donation Information     |                  |                             |                       |                                     |
|--------------------------|------------------|-----------------------------|-----------------------|-------------------------------------|
| Payment Type             | - select -       | ~                           |                       | "Special Instructions"<br>activated |
| Donation Amount          | \$               |                             |                       |                                     |
| Special Instructions     |                  |                             |                       | nal)                                |
| I wish to remain an      | onymous. 🔶 "     | Display Donor Rel<br>activa | ease Checkbox'<br>ted |                                     |
| Recognition / Acknowle   | dgement          |                             |                       | -                                   |
| Special Recognition      | In Honor Of      |                             | (optional)            |                                     |
| Acknowledgement Letter ( | optional)        |                             |                       | activated                           |
| Name                     |                  |                             |                       | "Acknowledgement Letter"            |
| Country                  | United States    | 1                           | ,                     | fields appear when selected         |
| Address 1                |                  |                             |                       |                                     |
| Address 2                |                  |                             |                       |                                     |
| City                     |                  |                             |                       |                                     |
| State                    | - select state - |                             | ~                     |                                     |
| Zip Code                 |                  |                             |                       |                                     |

Below is a screenshot of the donor experience when these fields are activated.

These designation level instruction fields are configured in the **Designation Option Set** that is configured at the **Organizations** level.

Below are instructions for locating and activating these fields. Refer to the help documentation on **Designation Option Sets** and **Option Packages** for additional information on these features and how they impact the overall donor experience.

i. Click Organizations in the navigation tree.

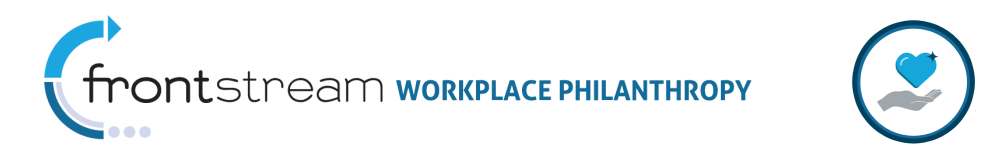

- ii. Click the 🗉 next to the Organization Name to expand the navigation tree.
- iii. Click the 🕀 next to **Option Sets** to expand the navigation tree further.
- iv. Click **Designation** to view the list of available Designation Option Sets.

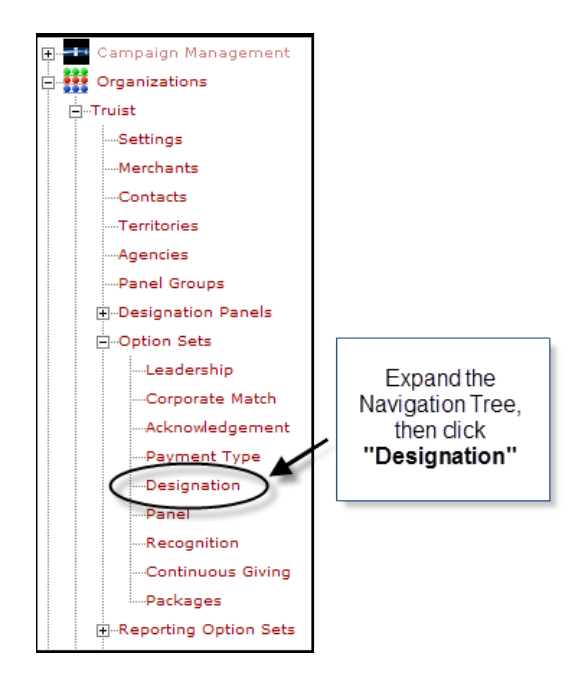

v. If you wish to edit an existing option set, select the *select* the *select* the

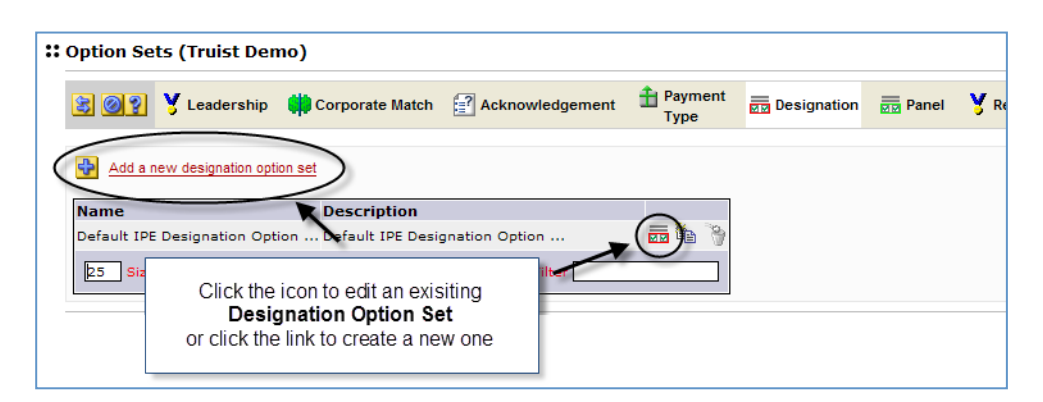

vi. In the *Impact Pledge Experience* section of the Designation Option Set page, click the box(es) next to *"Allow Designation Recognition"*, *"Allow Special Instructions"* and/or *"Display Donor Release Checkbox"* as appropriate.

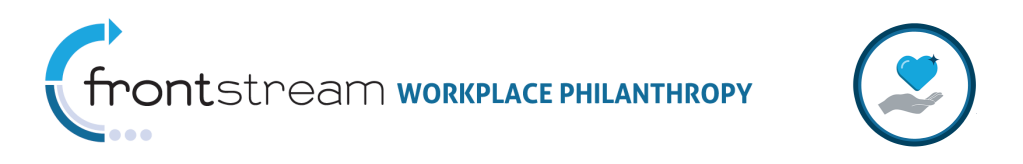

**Note:** If "*Display Donor Release Checkbox"* is active (checked), an additional "*Remain Anonymous By Default"* option will appear.

| 🕃 😋 💡 🥇 Leadership 🚺                                                                                                    | Corporate Match                   | Acknowledgement        | Payment<br>Type        | Designation | M |
|----------------------------------------------------------------------------------------------------|-----------------------------------|------------------------|------------------------|-------------|---|
| Name                                                                                                    | Default IPE Desig                 | nation Option Set      | *                      |             |   |
| Description                                                                                                    | Default IPE Desig                 | nation Option Set      |                        |             |   |
| Maximum Designation Count                                                                                                    | 8 [1-8                            | ] *                    |                        |             |   |
| Maximum Designation Percent                                                                                                    | 100 [1-1                          | .00] *                 |                        |             |   |
| Designation Option Amount Type                                                                                                    | Dollars 💌                         |                        |                        |             |   |
| Allow Negative Designation                                                                                                    |                                   |                        |                        |             |   |
| Allow Search IRS                                                                                                    |                                   |                        |                        |             |   |
| Allow Write In Agency                                                                                                    |                                   |                        |                        |             |   |
| Allow Locate An Agency                                                                                                    | <b>V</b>                          |                        |                        |             |   |
| Allow Auto Allocation                                                                                                    |                                   |                        |                        |             |   |
| Agency Search Mode                                                                                                    | Progressive 🔽                     |                        |                        |             |   |
| Allow Designation Recognition<br>Allow Special Instructions<br>Display Donor Release Checkbox<br>Remain Anonymous By Defaul<br>Custom Fields: |                                   | Check the a box(es) to | ppropriate<br>activate | ]           |   |
| Name _ none<br>25 Size Filter Click<br>to s                                                                                                   | "Save / Updat<br>ave your setting | <b>e''</b><br>S        |                        |             |   |

vii. Click "Save / Update" at the bottom of the page to record your setting.

### Designation Custom Questions

With IPE you can create up to three (3) custom questions that will appear on the pledge details page when a specified agency is added to a donor's Investment Cart. This feature provides the flexibility to create multiple **Custom Field Sets** to which one or more charities can be associated – thus allowing for different questions to appear based upon the agency selected.

**Note:** The donor data entered into these custom fields are available via the Donor Designation Export and the Donation Flexport.

Below is a screenshot of the donor experience when these fields are activated.

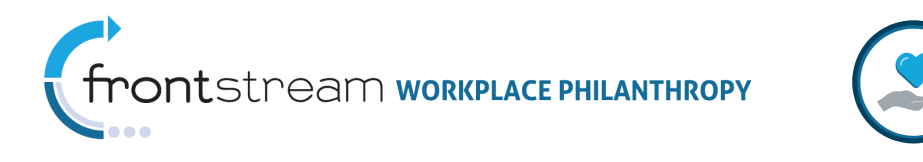

|   | Special Company Charity 2<br>Donation Information |                           |                                 |
|---|---------------------------------------------------|---------------------------|---------------------------------|
|   | Payment Type                                      | - select -                | ×                               |
|   | Donation Amount                                   | \$                        |                                 |
|   | Special Instructions                              |                           |                                 |
| ( | What made you want to give to this organization?  |                           | (optional)                      |
|   | Direct Funds to:                                  | - select -                | (optional)                      |
|   | ✓ I would like to release my name to the agency r | eceiving my contribution. | N                               |
|   | Recognition / Acknowledgement                     |                           | Sample                          |
|   | Special Recognition None 💟 (optio                 | nal)                      | Designation Custom<br>Questions |
|   |                                                   |                           |                                 |

The **Custom Field Sets** are configured in the **Designation Option Set** that is configured at the **Organizations** level.

Below are instructions for configuring **Custom Field Sets**. Refer to the help documentation on **Designation Option Sets** and **Option Packages** for additional information on these features and how they impact the overall donor experience.

- viii. Click **W** Organizations in the navigation tree.
- ix. Click the 🗉 next to the Organization Name to expand the navigation tree.
- **x.** Click the 🗄 next to **Option Sets** to expand the navigation tree further.
- xi. Click **Designation** to view the list of available Designation Option Sets.

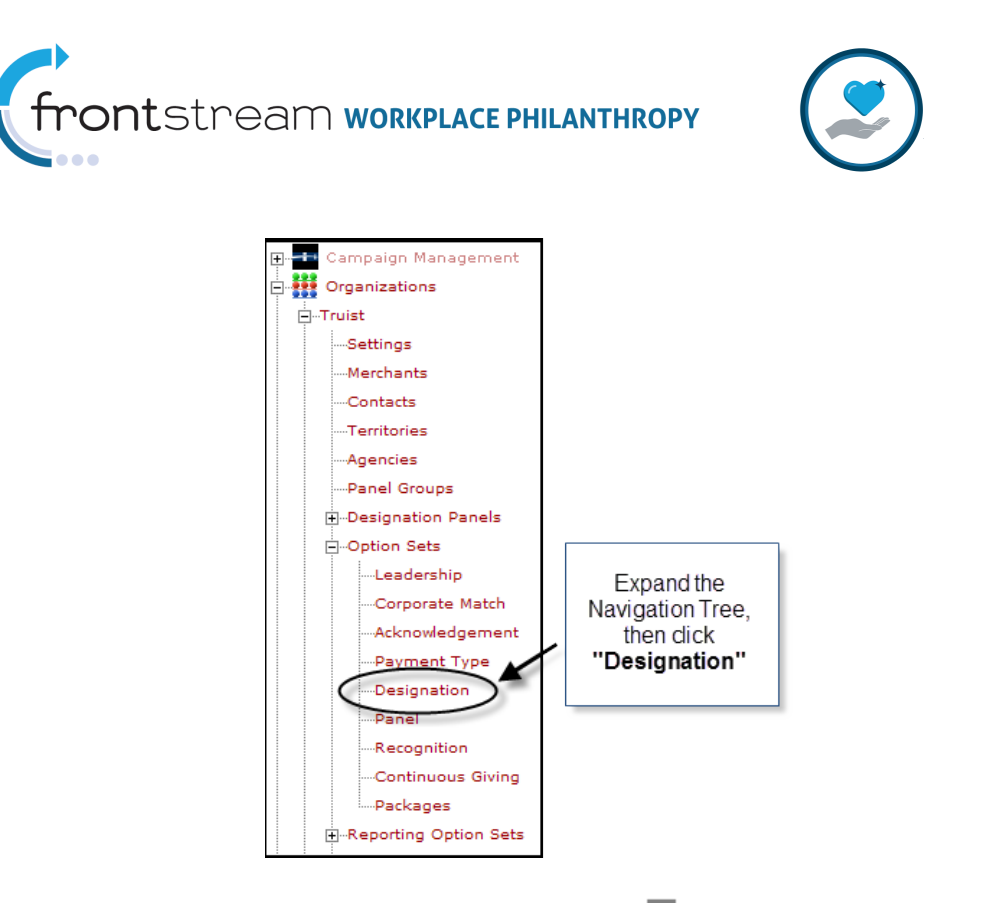

xii. If you wish to edit an existing option set, select the **D** icon next to the option set name. If one has not been created previously, click **"Add a new designation option set"**.

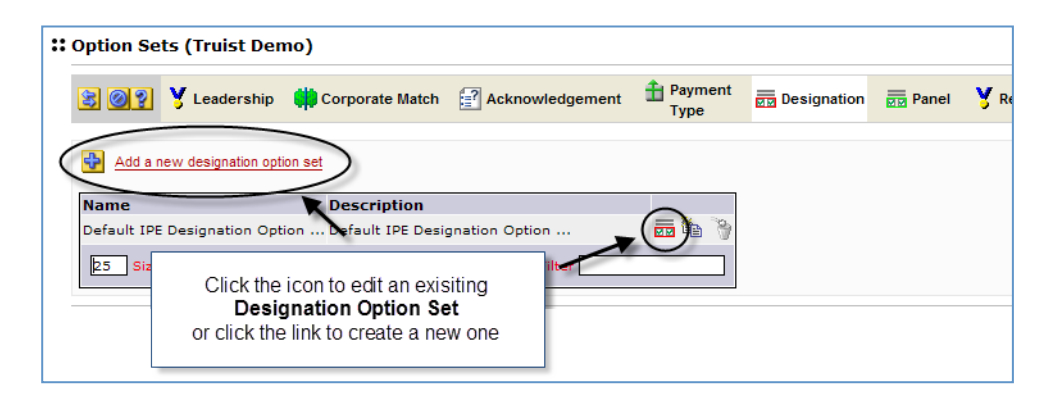

#### xiii. Click "Add new custom field set".

**Note:** If you created a new Designation Option Set in step 12, you will need to enter the basic option set details and click **"Save / Update"** before the "Add new custom field set" link will become active.

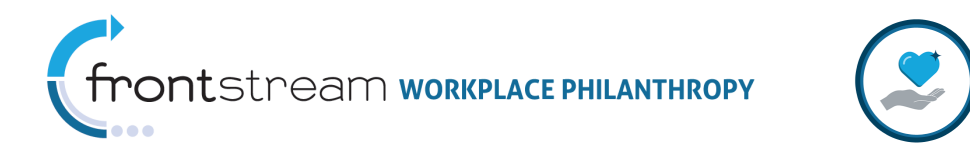

| ption Sets (Truist-Demo)       |                    |                              |                 |             |     |
|--------------------------------|--------------------|------------------------------|-----------------|-------------|-----|
| 😫 🚱 🚱 🦞 Leadership 🚺           | Corporate Match    | Acknowledgement              | Payment<br>Type | Designation | P P |
| Name                           | Default IPE Design | ation Option Set             | *               |             |     |
| Description                    | Default IPE Design | ation Option Set             |                 |             |     |
| Maximum Designation Count      | 8 [1-8]            | *                            |                 |             |     |
| Maximum Designation Percent    | 100 [1-10          | 10] *                        |                 |             |     |
| Designation Option Amount Type | Dollars 💌          |                              |                 |             |     |
| Allow Negative Designation     |                    |                              |                 |             |     |
| Allow Search IRS               |                    |                              |                 |             |     |
| Allow Write In Agency          |                    |                              |                 |             |     |
| Allow Locate An Agency         | ~                  |                              |                 |             |     |
| Allow Auto Allocation          |                    |                              |                 |             |     |
| Agency Search Mode             | Progressive 🐱      |                              |                 |             |     |
| Impact Pledge Experience:      |                    |                              |                 |             |     |
| Allow Designation Recognition  | <b>v</b>           |                              |                 |             |     |
| Allow Special Instructions     | <b>v</b>           |                              |                 |             |     |
| Allow Release Donor Data       | <b>~</b>           |                              |                 |             |     |
| Checked By Default             | <b>V</b>           |                              |                 |             |     |
| Custom Fields:                 | Click<br>Cust      | to add a new<br>om Field Set |                 |             |     |
| Name _ none<br>25 Size Filter  |                    |                              |                 |             |     |
| Save / Update   🙆 Cancel / Re  | eturn              |                              |                 |             |     |

**xiv.** Enter the Custom Field Set details. **Note:** Those fields that are required in order to activate a custom field are noted with an asterisk (\*).

|     |                  | Custom Field Set Field Listing                                                                                                    |
|-----|------------------|----------------------------------------------------------------------------------------------------|
| Req | Field            | Description                                                                                                    |
| *   | Custom Field Set | This is the name that will be used to identify the <b>Custom</b>                                                                                                    |
|     | Name             | Field Set.                                                                                                    |
| *   | Label            | This is the field label that will be visible to the donor on the pledge details page.                                                                                                    |
| *   | Field Type       | Denotes the field value. The available field types are Text<br>(which allows the donor to enter freeform text) and List<br>(which prompts the donor to select an option from a drop<br>down list) – <i>select' Text' or ' List' from the drop down list.</i><br><b>Note:</b> The default is 'Text'. |
|     | Default Value    | If 'Text' is selected as the " <i>Field Type"</i> , this denotes the default value that will appear to the donor on the pledge details page.<br>If 'List" is selected as the " <i>Field Type"</i> , this denotes the                                                                                |

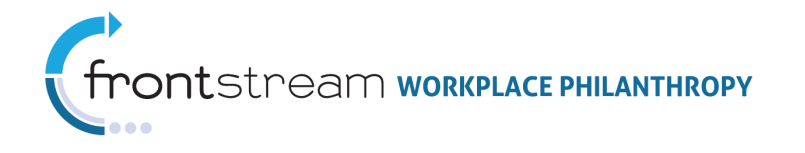

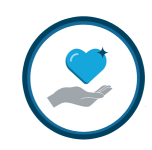

|     |                        | Custom Field Set Field Listing                                                                                                    |
|-----|------------------------|----------------------------------------------------------------------------------------------------|
| Req | Field                  | Description                                                                                                    |
|     |                        | drop down choices that will appear to the donor on the pledge details page – <i>enter each choice on a separate line in the box provided.</i>                                                                                                    |
|     | Validation             | Denotes what data validation, if any, will be done by the<br>system on the data entered by the donor – <i>select ' None',</i><br><i>'Numeric', or 'Date' from the drop down list.</i><br><b>Note:</b> The default is 'None'.                                                                                                    |
| *   | Active                 | Denotes if this field is currently active – <i>check the box to activate.</i><br>Note: The default is 'Inactive'.                                                                                                    |
|     | Required               | Denotes if this field will be required – <i>check the box to</i><br>require that the donor compete this field prior to completing<br>the pledge.<br>Note: The default is 'Optional'.                                                                                                    |
| *   | Associated<br>Agencies | <ul> <li>Denotes which agency(ies) the custom fields should appear for - follow the steps below to configure these:</li> <li>Use the search area to locate the desired agency</li> <li>Click to highlight the desired the agency(ies) in the Search Results box</li> <li>Click the button next to the highlighted agency(ies) to add it to the Selected Agencies box</li> </ul> Note: If no agency is selected the Custom Field Set will be applied to all agency. |

xv. Click "Save / Update" at the bottom of the page to record your setting.

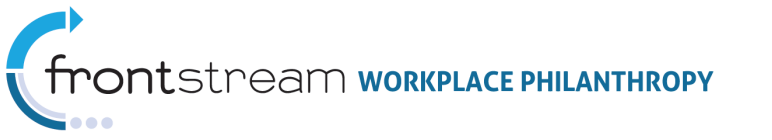

| $\mathbf{\vee}$ |  |
|-----------------|--|

| Option | Sets               | (Truist)                            |                       |        |            |                                                         |              |          |     |             |          |
|--------|--------------------|-------------------------------------|-----------------------|--------|------------|---------------------------------------------------------|--------------|----------|-----|-------------|----------|
| 80     | 2                  | Leadershi                           | ip 🃫 Corporate Match  | [] A   | cknowledge | ment <sup>1</sup> Payment<br>Type                       | Designation  | Panel    | y   | Recognition | n 💐 Cont |
| Custom | Field              | Set                                 |                       |        |            | SAMPLE CO                                               | MPLETED CU   | STOM FI  | ELC | SET         |          |
| Custom | Field              | Set Name                            | Special Co Charities  |        |            |                                                         |              |          |     |             | -        |
|        | Field              | Label                               |                       |        | Field Type | Default Value                                           |              | Validati | on  | Active Re   | quired   |
|        | 1                  | What ma                             | de you want to give t | to t   | Text 🔽     |                                                         |              | None     | ~   |             |          |
|        | 2                  | Direct fu                           | nds to:               |        | List 💌     | Adopted School<br>Employee Assista<br>Disaster Prepared | nce<br>Iness | None     | ~   |             |          |
|        | 2                  |                                     |                       | _      |            | <                                                       | >            |          | _   | _           | _        |
|        | 2                  |                                     |                       |        | Text 🚩     |                                                         |              | None     | *   |             |          |
|        | B<br>B<br>B<br>Sea | y Identifical<br>y Location<br>arch | tion                  |        |            |                                                         |              |          |     |             |          |
|        |                    |                                     | Search Results        |        |            | Selecte                                                 | d Agencies   |          |     |             |          |
|        |                    |                                     | Click "Save / Ug      | odate' | Sp         | ecial Company Charity                                   |              |          |     |             |          |
| Save   | e / Upd            |                                     | Cancel / Return       | ungs   |            |                                                         |              |          |     |             |          |

### Enhanced "Learn More"

When an IPE campaign's Designation Panels are configured to draw its designation options from the Investment Guide (iGuide) an enhanced **"Learn More"** option is available. Unlike the OPPS agencies database, the iGuide has the ability to store a tremendous amount of information, images and links on your Organization and Focus Areas. Any information stored in iGuide is then displayed to the donor when he/she clicks **"Learn More"**.

**Note:** The enhanced "Learn More" content areas apply only to the Organization / United Way and its Focus Areas.

Below are screenshots showing the donor "Learn More" experience for an OPPS Agency verses an iGuide organization profile when these fields are activated.

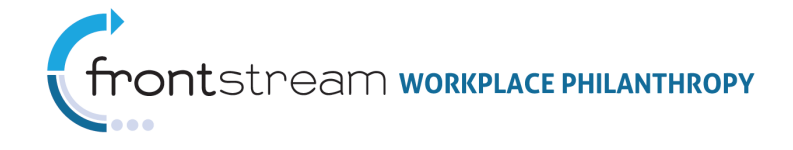

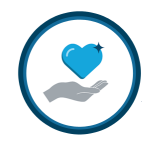

#### OPPS AGENCY LEARN MORE

| <b>←</b> <u>B</u> a | Add To Investment C                                                                                                    | art |
|---------------------|----------------------------------------------------------------------------------------------------|-----|
| Ameri               | n Cancer Society, Inc.                                                                                                    |     |
| The Ar<br>health    | rican Cancer Society is the nationwide, community-based, voluntary health organization dedicated to eliminating cancer as a major<br>roblem by preventing cancer, saving lives, and diminishing suffering from cancer, through research, education, advocacy, and service. |     |
| Addre               | National Office, 250 Williams Street, NW, Atlanta, GA 30303                                                                                                    |     |
| EIN                 | 13-178849                                                                                                    |     |
| ID                  | A000244187                                                                                                    |     |
| Acct. 0             | te xxx-10050                                                                                                    |     |

#### IGUIDE ORGANIZATION PROFILE LEARN MORE

|                                                                                                    |                                                                                                    |                                                                                                    |                                                               | 4                                                                                                    |  |
|----------------------------------------------------------------------------------------------------|----------------------------------------------------------------------------------------------------|----------------------------------------------------------------------------------------------------|---------------------------------------------------------------|----------------------------------------------------------------------------------------------------|--|
| ← Back                                                                                                    |                                                                                                    | Add To Investment                                                                                                    | t Cart                                                        |                                                                                                    |  |
| Overview                                                                                                    | Goals                                                                                                    | and Progress                                                                                                    |                                                               |                                                                                                    |  |
| United Way Of Greater Milwaukee                                                                                                    |                                                                                                    |                                                                                                    | 1                                                             |                                                                                                    |  |
| Your gift to United Way has a direct impact<br>Milwaukee area. We help improve lives with<br>supports programs conducted by our Progr | on lives right here in the Met<br>h the Community Impact Fund<br>am Delivery Partners.                                                                                       | ro<br>I which                                                                                                    | Part and a                                                    |                                                                                                    |  |
| Address 225 West Vine Street, Milwauke                                                                                                | se, WI 53212-                                                                                                    |                                                                                                    | 1                                                             |                                                                                                    |  |
| ID 7574540076                                                                                                    |                                                                                                    |                                                                                                    |                                                               |                                                                                                    |  |
| Acct. Code 007613                                                                                                    |                                                                                                    |                                                                                                    |                                                               |                                                                                                    |  |
| • 100th Anniversary Challenge                                                                                                    | 🗲 Back                                                                                                    |                                                                                                    | _                                                             | Add To Investment Cart                                                                                                    |  |
| - Breaking The Carls of Breaking                                                                                                    | Overview                                                                                                    |                                                                                                    | Goals and Progress                                            |                                                                                                    |  |
| Breaking The Cycle Of Poverty                                                                                                    | United Way Of Greater Milwaukee                                                                                                    |                                                                                                    |                                                               |                                                                                                    |  |
| Early Childhood Education                                                                                                    | Help. It's The United Way.                                                                                                    |                                                                                                    |                                                               |                                                                                                    |  |
|                                                                                                    | Nothing changes if nothing                                                                                                    | ) changes.                                                                                                    |                                                               |                                                                                                    |  |
|                                                                                                    | In Greater Milwaukee, nea<br>of the most impoverished<br>families without the essen<br>home, education suffers, i<br>proper education, jobs an<br>distress the cycle of nove | Irly one out of every three<br>cities in the nation, and t<br>tials they need to survive<br>and nearly half of our poor<br>a hard to come by, leavin<br>dy continues. | ee childre<br>his pove<br>a. Withou<br>or do not<br>ig over 7 | In lives in poverty. Our community is one<br>rty is cyclical, leaving generations of<br>ut consistent meals and a safe place to call<br>is have a high school diploma. Without the<br>'5,000 unemployed. When families are in |  |

Our campaign goal for 2007 is \$42,000,000. Won't you consider a gift today?

Refer to the **iGuide Wiki** (<u>http://wiki.unitedeway.org</u>) for detailed instructions on setting up organization records and entering associated organization content in the iGuide. Additional support for configuring designation panels refer to the following support documentation on **Panel Groups** and **Designation Panels**.

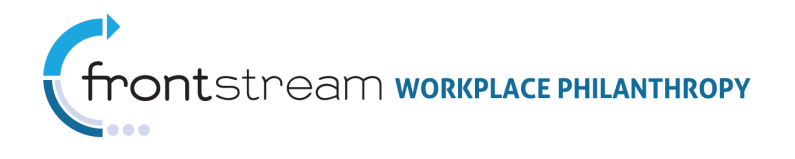

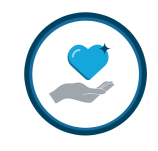

# Appendix A: IPE Donor Experience Screen Shots

### Welcome / Home Page with Highlighted Charities

|                                                                                                    | Logged in: Jenn Finder : Logout                                                                                                    |
|----------------------------------------------------------------------------------------------------|----------------------------------------------------------------------------------------------------|
| \$2.00                                                                                              | DE 25 2 53                                                                                                    |
| Home                                                                                                | Welcome Jenn!                                                                                                    |
| View Investment Cart<br>Checkout<br>Find Agencies<br>Help / FAQs<br>Leadership Levels<br>My Account | At Northport Technologies we think of ourselves as a part of the community, and like any other good citzen, it's important for us<br>goin involved in community action, reliping others ive up to their fullest potential makes sense for our company any way up<br>that thought in mind, please gives as much as you can, or as some people say, until it feels good.<br>Bedoes a listing of our partner charities. You may choose to give to one of these organizations or you may elect<br>search for one of your favorities.<br><b>Special Company Charity 1</b><br>Add to Investment Cart $ ight Learn More Search Company Charity 2$ |
|                                                                                                    | ◆ Add to Investment Cart → Learn More                                                                                                    |
|                                                                                                    | powered by TRUIST                                                                                                    |

## Welcome / Home Page with Geo-Alignment

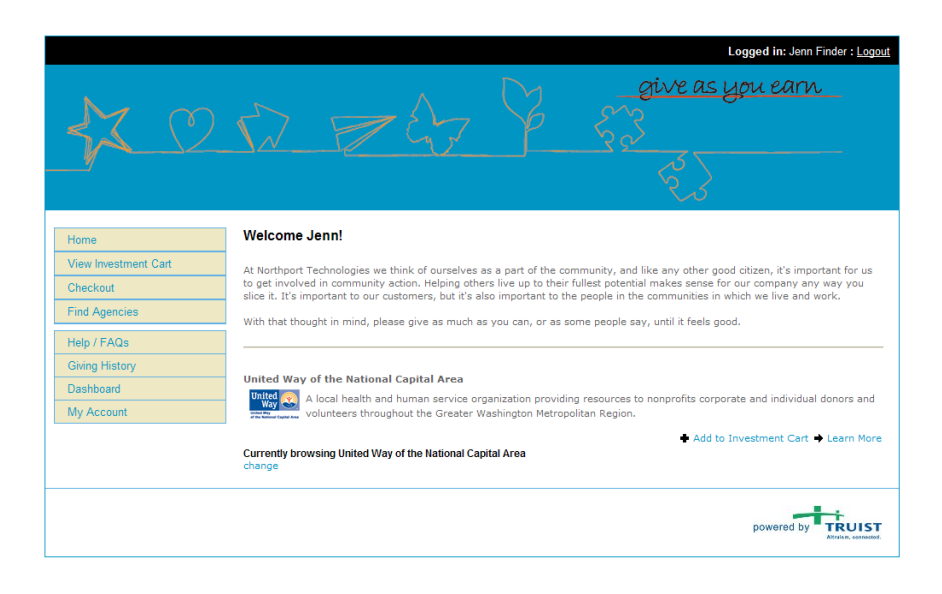

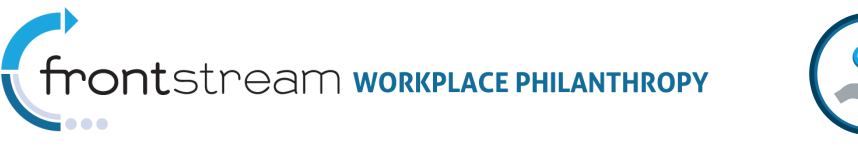

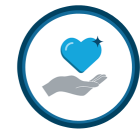

# Welcome / Home Page with Blank Introductory Panel

|                                                                                                    | Logged in: Jenn Finder : Logout                                                                                                    |
|----------------------------------------------------------------------------------------------------|----------------------------------------------------------------------------------------------------|
| \$2.0                                                                                                  | DE STORE AS YOU EARN                                                                                                    |
| Home<br>View Investment Cart<br>Checkout<br>Find Agencies<br>Help / FAQs<br>Gwing History<br>Dashboard | Welcome Jenn!<br>At Northport Technologies we think of ourselves as a part of the community, and like any other good citzen, it's important for us<br>to get involved in community action. Helping others live up to their fullest potential makes sense for our company any way you<br>slice it. It's important to our customers, but it's also important to the people in the communities in which we live and work.<br>With that thought in mind, please give as much as you can, or as some people say, until it feels good. |
| My Account                                                                                             | powered by TRUIST                                                                                                    |

# Pledge / Designation Level Details

|                      | Logged in: Jenn Finder : Logout                                                                                                    |
|----------------------|----------------------------------------------------------------------------------------------------|
| 4X ()                | fire as you earn<br>fire as you earn<br>fire as you earn<br>fire as you earn<br>fire as you earn<br>fire as you earn<br>fire as you earn |
| Home                 | Special Company Charity 1                                                                                                    |
| View Investment Cart | Donation Information                                                                                                    |
| Checkout             | Payment Type - select -                                                                                                    |
| Find Agencies        | Special Instructions (optional)                                                                                                    |
| Help / FAQs          | I wish to remain anonymous.                                                                                                    |
| Giving History       | Benerality / Asharada desarah                                                                                                    |
| My Account           | Special Recognition None (optional)                                                                                                    |
|                      | ➡ Continue                                                                                                    |
|                      | powered by TRUIST                                                                                                    |

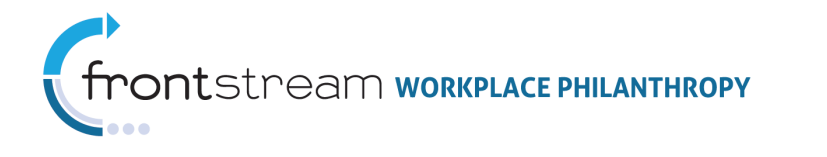

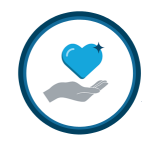

### Investment Cart

|                                  |                                                                                                    |                                                                                      | Logged in: Jenn Finder : Logout                                     |
|----------------------------------|----------------------------------------------------------------------------------------------------|--------------------------------------------------------------------------------------|---------------------------------------------------------------------|
|                                  | N Z G                                                                                                | A Signature                                                                          | e as you earn                                                       |
| Home                             | Your Investment Cart                                                                                 |                                                                                      |                                                                     |
| View Investment Cart<br>Checkout | Listed below are the organizations and programs<br>click "Continue browsing for other investment opp | you are considering supporting. If you<br>portunities". If your list is complete ple | a would like to find more agencies please<br>ease click "Checkout". |
| Find Agencies                    | Name                                                                                                 | Donation                                                                             | Payment                                                             |
|                                  | Special Company Charity 1                                                                            | \$260.00                                                                             | Payroll Deduction                                                   |
| Help / FAQs                      | 🗄 Boys & Girls Clubs                                                                                 | \$260.00                                                                             | \$20.00 / pay period<br>\$520.00                                    |
| Giving History                   | Special Recognition In Honor Of Jordan S                                                             | mith                                                                                 | #10017174757                                                        |
| My Account                       | Remain Anonymous No                                                                                  |                                                                                      |                                                                     |
|                                  | ← edit 🗙 remove                                                                                      |                                                                                      |                                                                     |
|                                  | Previous Investments                                                                                 |                                                                                      |                                                                     |
|                                  | <ul> <li>Checkout</li> <li>Continue browsing for other choices</li> </ul>                            |                                                                                      |                                                                     |
|                                  |                                                                                                    |                                                                                      | powered by TRUIST                                                   |

# Registration / Donor Details

|                                                                                                    |                              | Logged in: Jenn Finder : Logoul                                                                                                    |  |  |  |
|----------------------------------------------------------------------------------------------------|------------------------------|----------------------------------------------------------------------------------------------------|--|--|--|
| \$2 00                                                                                                    | N Z                          | give as you earn<br><del>give as you earn</del><br><del>give as you earn</del><br><del>give as you earn</del><br><del>give as you earn</del> |  |  |  |
| Home                                                                                                    | + Back                       | Continue 🕈                                                                                                    |  |  |  |
| View Investment Cart Please carefully review your information below. To make changes to your personal information, enter the information in the sp<br>Checkout Checkout Dutton. Checkout Checkout |                              |                                                                                                    |  |  |  |
| Find Agencies                                                                                                    | Personal Information         |                                                                                                    |  |  |  |
| Help / FAQs                                                                                                    | First Name                   | Jenn                                                                                                    |  |  |  |
| Giving History                                                                                                    | Last Name                    | Finder                                                                                                    |  |  |  |
| My Account                                                                                                    | Preferred Mailing<br>Address | O Home () Work                                                                                                    |  |  |  |
|                                                                                                    | Home Contact Informati       | on                                                                                                    |  |  |  |
|                                                                                                    | E-mail Address               | (optional)                                                                                                    |  |  |  |
|                                                                                                    | Phone Number 1               | (optional)                                                                                                    |  |  |  |
|                                                                                                    | Phone Number 2               | (optional)                                                                                                    |  |  |  |
|                                                                                                    | Fax Number                   | (optional)                                                                                                    |  |  |  |
|                                                                                                    | Home Address                 |                                                                                                    |  |  |  |
|                                                                                                    | Country                      | United States                                                                                                    |  |  |  |
|                                                                                                    | Address 1                    | (optional)                                                                                                    |  |  |  |

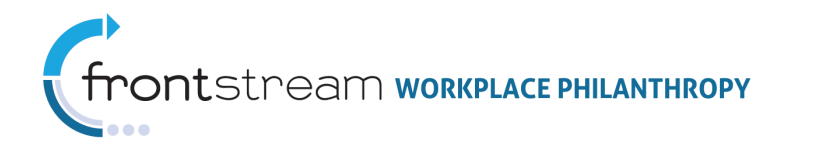

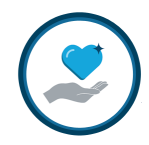

### Pledge Review

|                      |                                   |                            |                         |                         | Logged in: Jenn Finder : Logout       |
|----------------------|-----------------------------------|----------------------------|-------------------------|-------------------------|---------------------------------------|
| ₩ 0 °                |                                   |                            |                         | <u>give</u><br>53<br>53 | e as you earn_                        |
| Hama                 | + Back                            |                            |                         |                         | Submit Contribution +                 |
| View Investment Cart | Please review your entit          | re contribution below, usi | ng the "Edit" buttons t | o make any change       | s. If you are satisfied, please click |
| Checkout             | "Submit Contribution" to          | complete this process. )   | ou will then have the   | opportunity to print    | your receipt.                         |
| Find Agencies        | edit Your Investme                | nts                        |                         |                         |                                       |
|                      | Name                              |                            |                         | Donation                | Payment                               |
| Help / FAQs          | Special Company C                 | harity 1                   |                         | \$260.00                | Payroll Deduction                     |
| Giving History       | Remain Anonym                     | nous No                    |                         |                         | \$20.00 / pay period<br>\$520.00      |
| My Account           | Boys & Girls Clubs                |                            |                         | \$260.00                | #10017174757                          |
|                      | Special Recognit<br>Remain Anonym | ion In Honor Of Jordan     | Smith                   |                         |                                       |
|                      | Previous Investme                 | nts                        |                         |                         |                                       |
|                      | edit Personal Infor               | mation                     |                         |                         |                                       |
|                      | Name                              | Jenn Finder                |                         |                         |                                       |
|                      | Home Address                      |                            |                         |                         |                                       |
|                      | Home Phone                        |                            |                         |                         |                                       |
|                      | Home Email                        |                            |                         |                         |                                       |
|                      | Work Phone                        |                            |                         |                         |                                       |
|                      | Work Email                        | jfinder@northporttech.c    | com                     |                         |                                       |
|                      | + Back                            |                            |                         |                         | Submit Contribution 🕈                 |
|                      |                                   |                            |                         |                         | powered by TRUIST                     |

### Thank You

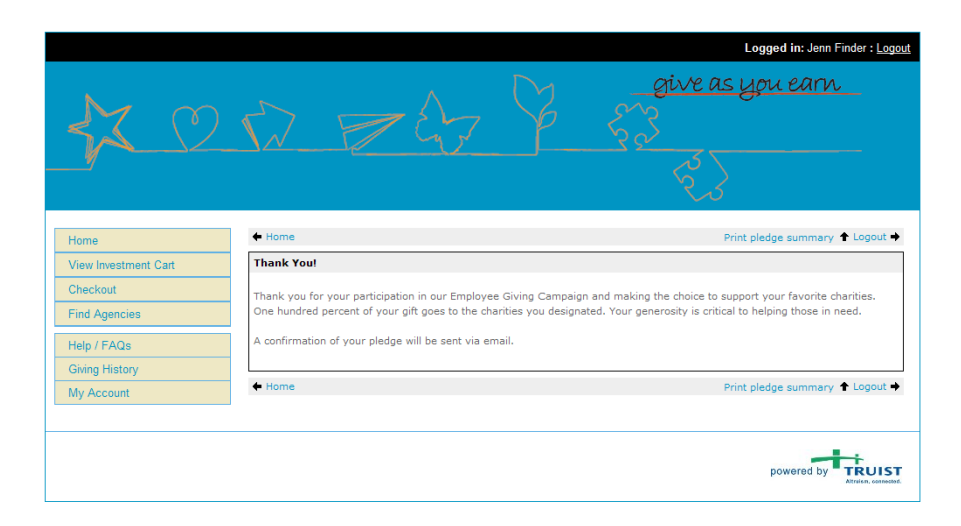

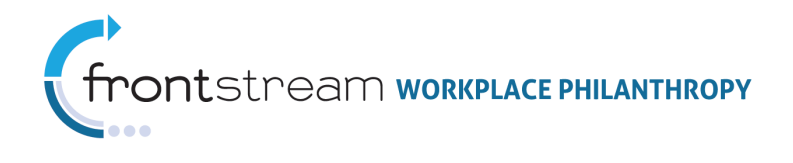

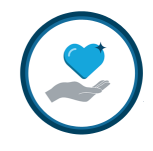

# Appendix B: What Makes a Skin IPE Compatible

The "ContentAreas" contained within the skin drive what features are displayed within a particular area of the website. While the area names are the same, the content contained within them is different for SPE and IPE. Therefore, it is critical that an IPE compatible skin is associated with the website for all IPE campaigns.

Below is an overview of the content areas and how they are utilized by IPE.

**ContentArea1** - Populates with the following areas

- 1. Introductory Designation Panel
- 2. Find an Agency Search options
- 3. View Investment Cart
- 4. Donation Details
- 5. Special Instructions and Recognition
- 6. Check Out
- 7. News details (when news and events link is selected)
- 8. Custom page as text details
- 9. Giving History details
- 10. Leadership Level Details page
- 11. Privacy Policy page
- 12. Contact Us Details

ContentArea2 - Populates with the following areas

- Welcome Message
- Marketing Message
- Multimedia Files
- News and Event Calendar

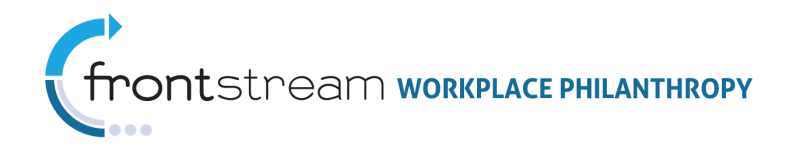

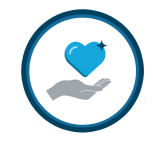

# Appendix C: IPE Geographic Alignment Display Options

There are three approaches that may be used to display the custom geo-alignment prompt in IPE.

**Note:** The typical campaign settings necessary for geo-alignment still apply - "Donor May Custom Align" is active and at least one geo-aligned panel is associated to the campaign. Refer to the support documentation on Geo-Alignment for more detailed information on this feature.

#### 1. Basic / Automatic support

The automatically aligned organization will appear in ContentArea1 of the skin. If custom alignment is active, then the following tag needs to be added to the IPE compatible skin: <skin:contentarea id="GeoAlignment" />

This will show a very basic statement of the current alignment with a "change" link that will take the donor to the "change alignment" page (Align.aspx). This option will only present the change option to the donor when the custom-alignment is active or when the donor naturally aligns to more than one United Way.

#### 2. Custom Skin support

You may use the tag <skin:variable name="AlignedOrganization> to create a custom presentation of the currently aligned united way. This option should only be used when you want to unconditionally present the geo-alignment option as it will appear on all pages using this skin.

Below is sample code that can be used. The highlighted text can be changed as desired.

<skin:variable name="AlignedOrganization" condition="NotEmpty"> <passtemplate> You are currently aligned to %AlignedOrganization%. If you would like to change this,<a href="Align.aspx">click here</a> </passtemplate> </skin:variable>

#### 3. Website content support

If you would like to only present the geo-alignment options at specific point in the pledge process, you may use the %AlignedOrganization% variable within website content to create a similar mechanism to the custom skin approach.

Below is sample code that can be used. The highlighted text can be changed as desired.

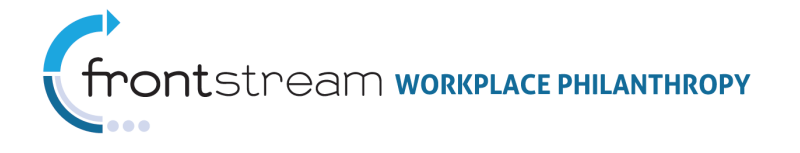

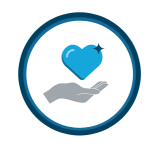

<mark>You are currently aligned to</mark> %AlignedOrganization%. <mark>If you would like to change this,</mark> <a href="Align.aspx"><mark>click here</mark></a>

This option should only be used when you want to unconditionally present the geo-alignment option as it will appear for all donors.